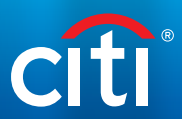

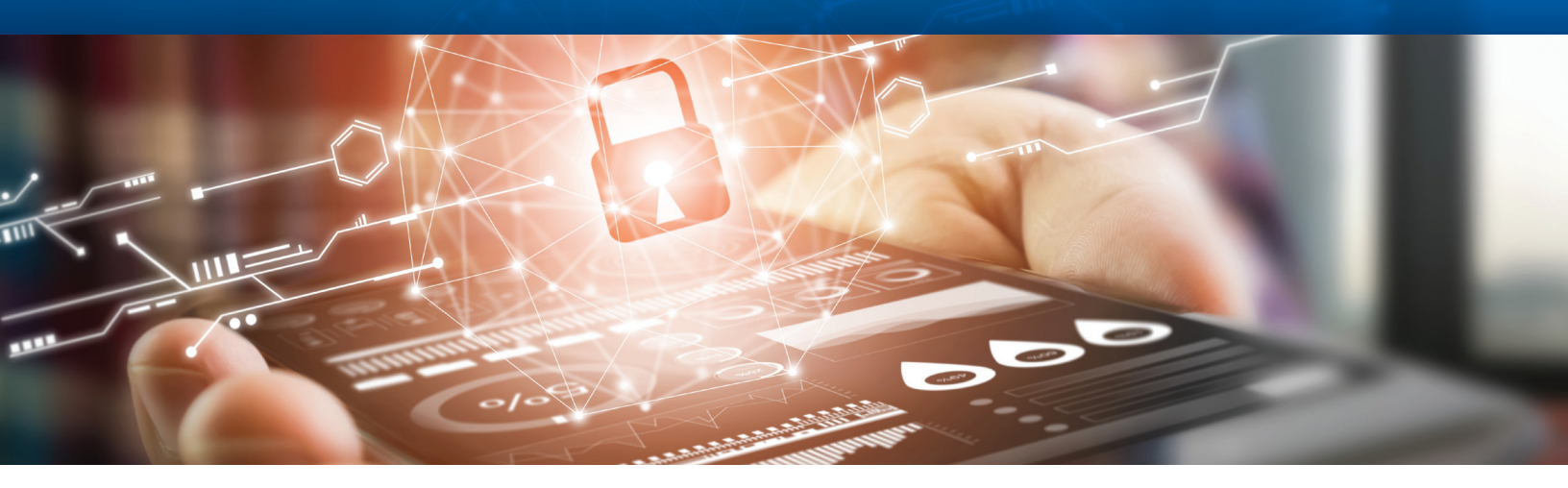

## Get Started with MobilePASS

Quick Reference Guide

For Existing Users

Once your CitiDirect BE<sup>®</sup> MobilePASS token is approved by your Security Manager, complete the steps below to set up your MobilePASS. Your Activation Code will expire in 15 calendar days.

## Follow these steps to Get Started:

Step 1: Retrieve Your Activation Code on CitiDirect BE

| Treasury or       | d Trade Solutions                           |          |                            |                                      |                                          |                      |                     |                                 | My Messages | Help | My Settings | Logout |
|-------------------|---------------------------------------------|----------|----------------------------|--------------------------------------|------------------------------------------|----------------------|---------------------|---------------------------------|-------------|------|-------------|--------|
| citi              |                                             |          |                            |                                      |                                          |                      |                     |                                 |             | c    | itiDirec    | t BE®  |
| Home              | CHDnect Services                            | Paymenta | Liquidity &<br>Investments | Reports &<br>Analytics               | Inguines &<br>Searches                   |                      |                     | More Citi<br>Products           |             |      |             |        |
| Client Logg       | od in ss:                                   | O failed | i attempta aince laat      | login 01/12/2018                     | 07:09:38                                 |                      |                     |                                 |             |      |             |        |
| My Settin<br>Sele | gs<br>cc Sectings<br>Global<br>Authenticati | on       |                            | Edit Setti<br>Authentic<br>Mobile Co | nga<br>ation Settings<br>suntry Code/Tel | lephone 🕦 🔼          | 3 instand           |                                 |             |      |             |        |
|                   |                                             |          | _                          | Mobile                               | PASS A                                   | ctivation C          | ode                 |                                 |             |      |             |        |
| Submi             | Reset To Default                            | Cancel   |                            | Note: After                          | Submit, this info                        | ormation will be ser | it 10 a Security Ma | neger prior to becoming active. |             |      |             |        |

- 1. Log in to <u>CitiDirect BE</u> using your existing SafeWord<sup>®</sup> Card<sup>1</sup>
- 2. Select "My Settings" on the upper right-hand corner of the screen
- Select "Authentication" on the lefthand side of the screen to display your "MobilePASS Activation Code"

<sup>1</sup> If you cannot locate your existing SafeWord card, please contact your Security Manager to reactivate the code with Email/SMS delivery option

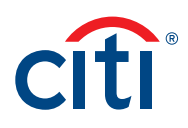

## Step 2: Download the "SafeNet MobilePASS" app on your smartphone:

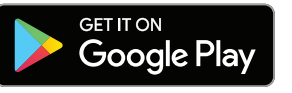

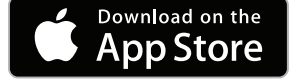

## Step 3: Securely Validate your Identity

|                                                                                                    | 1.   | Launch the M                                                                                            |
|----------------------------------------------------------------------------------------------------|------|----------------------------------------------------------------------------------------------------|
| My Token 1                                                                                                    | 2.   | Enter the "En                                                                                           |
| Enrollment String                                                                                                    |      | https://mobil                                                                                           |
| https://mobilesoa.citi.com/spa/en                                                                                                    | roll |                                                                                                    |
|                                                                                                    |      |                                                                                                    |
| CANCEL                                                                                                    |      |                                                                                                    |
|                                                                                                    |      |                                                                                                    |
|                                                                                                    |      |                                                                                                    |
| 1 2 3 4 5 6 7 8 9 0                                                                                                    |      |                                                                                                    |
| qwertyuiop                                                                                                    |      |                                                                                                    |
| asd f g h j k l                                                                                                    |      |                                                                                                    |
| 1 z x c v b n m 🖾                                                                                                    |      |                                                                                                    |
| EN0.00 "?                                                                                                    |      |                                                                                                    |
| Sym T / EN(UK) Done                                                                                                    |      |                                                                                                    |
|                                                                                                    | 2    | For the "Use                                                                                            |
| Sym 7 / EN(UK) ? .com Done                                                                                                    | 3.   | For the " <b>User</b><br>SafeWord Car                                                                   |
| Sym T / EN(UK) ? .com Done                                                                                                    | 3.   | For the " <b>User</b><br>SafeWord Car<br>(*Host 2 user                                                  |
| Sym T / EN(UK) ? .com Done                                                                                                    | 3.   | For the " <b>User</b><br>SafeWord Car<br>(*Host 2 user<br>For the " <b>User</b>                         |
| Sym T / EN(UK) ? .com Done                                                                                                    | 3.   | For the " <b>User</b><br>SafeWord Car<br>(*Host 2 user<br>For the " <b>User</b><br>" <b>Continue</b> ". |
| Sym 7 / EN(UK) ? .com Done                                                                                                    | 3.   | For the " <b>User</b><br>SafeWord Car<br>(*Host 2 user<br>For the " <b>User</b><br>" <b>Continue</b> ". |
| Sym 7 / ENUK ? com Done                                                                                                    | 3.   | For the " <b>User</b><br>SafeWord Car<br>(*Host 2 user<br>For the " <b>User</b><br>" <b>Continue</b> ". |
| Sym 7 / ENUK ? com Done                                                                                                    | 3.   | For the " <b>User</b><br>SafeWord Car<br>(*Host 2 user<br>For the " <b>User</b><br>" <b>Continue</b> ". |
| Sym Image: Compare the symplectic state in the symplectic state in the symplecting state in the symplect | 3.   | For the " <b>User</b><br>SafeWord Car<br>(*Host 2 user<br>For the " <b>User</b><br>" <b>Continue</b> ". |
| Sym Image: Compare the symbol of the symbol of the sym | 3.   | For the " <b>User</b><br>SafeWord Car<br>(*Host 2 user<br>For the " <b>User</b><br>" <b>Continue</b> ". |
| Sym T / ENUK ? .com Done                                                                                                    | 3.   | For the " <b>User</b><br>SafeWord Car<br>(*Host 2 user<br>For the " <b>User</b><br>" <b>Continue</b> ". |
| Sym T / ENUK ? com Done                                                                                                    | 3.   | For the " <b>User</b><br>SafeWord Car<br>(*Host 2 user<br>For the " <b>User</b><br>" <b>Continue</b> ". |
| Sym T / ENUK) ? com Done                                                                                                    | 3.   | For the " <b>User</b><br>SafeWord Car<br>(*Host 2 user<br>For the " <b>User</b><br>" <b>Continue</b> ". |

- 1. Launch the MobilePASS app and select "Auto Enrollment".
- Enter the "Enrollment String": https://mobilesoa.citi.com/spa/enroll

 For the "User ID" enter CSA\_ followed by the Serial Number on the back of your SafeWord Card. For example, csa\_HZ2983.

(\*Host 2 users do not enter csa\_)

For the "User Password" enter your MobilePASS Activation Code and select "Continue".

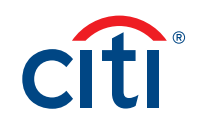

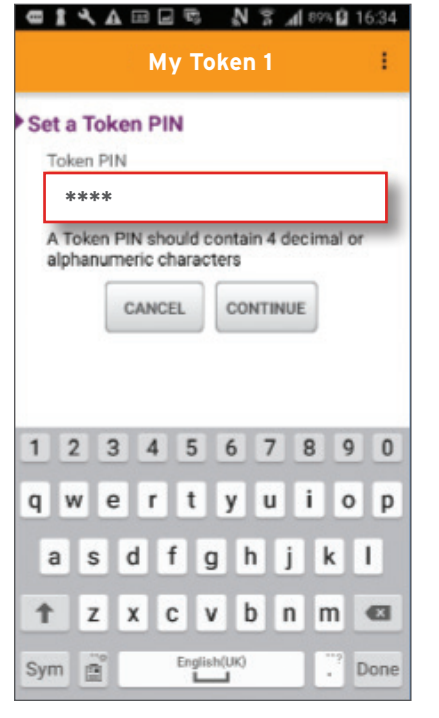

5. Choose a **4-digit Personal Identification Number (PIN)**; Re-enter the same PIN and select "**Continue**".

Step 4: Proceed to use your MobilePASS instead of the SafeWord card to Login to CitiDirect BE

| ■【 <a日報② n="" p="" 字』 10%21817<=""></a日報②> |
|--------------------------------------------|
| My Token 1                                 |
|                                            |
| Your Passcode                              |
| 520820                                     |
|                                            |
| NEXT CHALLENGE                             |
|                                            |
|                                            |
|                                            |
|                                            |
|                                            |
| GafeNet                                    |

- 1. On the CitiDirect BE Login Page, select the "Login Method".
  - Enter your "Login ID" and click "Continue". A "Challenge Code" will be displayed.
- On your device, launch the MobilePASS application and select your "Token PIN". Enter the "Challenge Code" that appears on the CitiDirect BE Login Page into the MobilePASS application. A "Response Passcode" will be displayed.
- 3. On the CitiDirect BE Login Page, enter the "**Passcode**" in the "**Response**" field.
  - Click "Continue" to complete the login process.

Treasury and Trade Solutions citi.com/treasuryandtradesolutions

© 2018 Citigroup Inc. All rights reserved. Citi and Arc Design and CitiDirect BE are trademarks and service marks of Citigroup Inc. or its affiliates and are used and registered throughout the world. Citigroup and its subsidiaries may also claim rights in certain other trademarks contained in these materials. 1777690 11/18